株式会社 北海道銀行

平成26年3月3日

振込手数料登録変更のお願い

拝啓時下ますますご隆盛のこととお喜び申し上げます。

平素は格別のご愛顧を賜り、厚くお礼申し上げます。

さて、この4月1日より消費税が8%に改定されることにともない、振込手数料を下記の とおり改定させていただくこととなりましたので、お知らせ申し上げます。

つきましては、現在ご利用いただいておりますパソコンソフト、FB専用端末機に登録されている振込手数料の変更をお願いいたします。

記

新振込手数料(<u>平成26年4月1日以降振込指定日</u>より)

|           | 同一店あて      | 当行本支店あて    | 他行あて       |
|-----------|------------|------------|------------|
| 3 万 円 未 満 | 108円(216円) | 108円(216円) | 432円(648円) |
| 3 万 円 以 上 | 108円(432円) | 216円(432円) | 540円(864円) |
| 給与振込手数料   | 無          | 料          | 216円       |

カッコ内の金額は窓口扱いでの振込手数料です

旧振込手数料(**平成26年3月31日振込指定日扱い**まで)

|           | 同一店あて      | 当行本支店あて    | 他行あて       |
|-----------|------------|------------|------------|
| 3 万 円 未 満 | 105円(210円) | 105円(210円) | 420円(630円) |
| 3 万 円 以 上 | 105円(420円) | 210円(420円) | 525円(840円) |
| 給与振込手数料   | 無          | 米斗         | 210円       |

カッコ内の金額は窓口扱いでの振込手数料です

【一括データ伝送サービス】で〔総合振込サービス〕メニューをご利用いただいているお客様 につきましては、お手数ですが振込手数料額の変更を4月1日以降の振込指定日データ作成前 にお願いいたします。

FB専用端末機(Panasonic製) JT163・164・166AA をご利用のお客様 ■ 2ページ

FB専用端末機(Panasonic製) JT165・167AA をご利用のお客様

FB-Win・EBNext2をご利用のお客様

なお、上記ソフト・FB専用端末機以外の操作方法につきましては、導入された金融機関へ お問い合わせください。

【操作に関するお問い合わせ先】 北海道銀行ダイレクトバンキングセンター TEL 0120-44-5589 (音声ガイダンスで「2」を選択) (携帯・PHSからは011-815-1224) 受付時間月曜日~金曜日9:00~17:00(銀行休業日は除きます)

(消費税込)

敬

且

(消費税込)

■二〉 4ページ 1た金融機関へ

■⇒ 3ページ

| 【FB専用端末機手数料登録(変更)                                                                                  | マニュアル・【JT- 163 164 166AA】用 〔                                                                                 |
|----------------------------------------------------------------------------------------------------|----------------------------------------------------------------------------------------------------|
| ご注意!! 新手数料への登録変更操作                                                                                 | は、4月1日以降の振込指定日分から実施願います。                                                                                     |
| 1.92 為替手数料登録を選択                                                                                    |                                                                                                    |
| 《JT- 163AA》 メインメニュー画面                                                                              | 《JT- 164・166AA》メインメニュー画面                                                                                     |
| ** ファームバンキングサービス **                                                                                | * * ファームバンキングサービス * *                                                                                        |
| 【一括データ伝送サービス】     【ANSERサービス】                                                                      | 【一括データ伝送サービス】 【ANSERサービス】                                                                                    |
| (11)総合振込サービス (31)振込入金明細のご照会                                                                        | (11)総合振込サービス (31)取引照会 , 資金移動サービス                                                                             |
| 12 給与振込サービス 32 残高のご照会                                                                              | 12 給与振込サービス                                                                                                  |
| (13)賞与振込サービス (33)入出金明細のご照会                                                                         | (13) 賞与振込サービス (41) 自動照会予約登録                                                                                  |
| (14) 口座振替請求サービス                                                                                    | 14 口座振替請求サービス 42 ワンタッチ照会                                                                                     |
| 41     自動照会予約登録       21     口座振替処理結果       42     ワンタッチ照会                                         | 44     簡単資金移動事前登録       21     口座振替処理結果       45     カンダン資金移動                                                |
| 91     日座事前登録     93     はじめての方へ       92     為替手数料登録     00     業務終了       マルプ     ご希望の番号をお選び下さい。 | 91     口座事前登録     93     はじめての方へ     00     業務終了       92     為替手数料登録     01     パックアップ       ご希望の番号をお選び下さい。 |

2. 銀行コードが〔0116〕と表示されている画面を表示させ、手数料額を変更します 0116〕が表示されない場合は、確認】キーを押し、画面を進めてください (画面はEB扱い手数料を登録しているお客様の入力例です)

| 1       0円 ~30.000.円       105       105       420       0       0       0         2       円 ~       円       105       210       525       0       0       0       0         3       円 ~       円        円        円        0       0       0         4       円 ~       円         円        0       0       0       0       0       0       0       0       0       0       0       0       0       0       0       0       0       0       0       0       0       0       0       0       0       0       0       0       0       0       0       0       0       0       0       0       0       0       0       0       0       0       0       0       0       0       0       0       0       0       0       0       0       0       0       0       0       0       0       0       0       0       0       0       0       0       0       0       0       0       0       0       0       0       0       0 </th <th>92 為替手数料登録<br/>§総合振込時に差引 (為替手数料を入力 します § データ番号 [01] ー<br/>銀行コード/計算方法[0=据置 1=未満手数料加算 2=以上手数料加算 / 最低支払金額]<br/># 0116 / 0/ 円 #2_0000 / 0/ 円 #3_0000 / 0/ 円<br/>基準の振込金額(以上~未満)電信(同店/同行/他行)文書(同店/同行/他行)</th> <th>92 為替手数料登録<br/>§総合振込時に差引 (為替手数料を入力します § データ番号<br/>銀行コード/計算方法[0=据置 1=未満手数料加算 2=以上手数料加算 / 最低支払<br/>#1 <u>0116 / 0</u> 円 #2 0000 / 0 / 円 #3 0000 / 0 /<br/>基準の振込金額(以上~未満) 電信(同店 / 同行 / 他行)文書(同店 / 同店 / 同行 /</th> <th>[01] 一<br/><sup>人金額]</sup><br/><u>一円</u><br/>/ 他行)</th> | 92 為替手数料登録<br>§総合振込時に差引 (為替手数料を入力 します § データ番号 [01] ー<br>銀行コード/計算方法[0=据置 1=未満手数料加算 2=以上手数料加算 / 最低支払金額]<br># 0116 / 0/ 円 #2_0000 / 0/ 円 #3_0000 / 0/ 円<br>基準の振込金額(以上~未満)電信(同店/同行/他行)文書(同店/同行/他行)    | 92 為替手数料登録<br>§総合振込時に差引 (為替手数料を入力します § データ番号<br>銀行コード/計算方法[0=据置 1=未満手数料加算 2=以上手数料加算 / 最低支払<br>#1 <u>0116 / 0</u> 円 #2 0000 / 0 / 円 #3 0000 / 0 /<br>基準の振込金額(以上~未満) 電信(同店 / 同行 / 他行)文書(同店 / 同店 / 同行 / | [01] 一<br><sup>人金額]</sup><br><u>一円</u><br>/ 他行) |
|----------------------------------------------------------------------------------------------------|----------------------------------------------------------------------------------------------------|----------------------------------------------------------------------------------------------------|-------------------------------------------------|
|                                                                                                    | 1       0Pr ~30.000 Pr       105       105       420       0       0       0         2       Pr ~Pr       105       210       525       0       0       0       0         3       Pr ~Pr       Pr | 変更後     0円 ~30.000 円<br>日 ~ 円<br>3 円 ~ 円<br>4 円 ~ 円<br>5 円 ~ 円<br>7 円 ~ 円     108 108 432 0 0<br>108 216 540 0 0     0 0<br>0 -       次デーダを入力する場合は[確認] キー、終了する場合は[入力終了]キーを押して                        | <br>0<br><br>                                   |

- 3. 入力終了】キーを押し、変更内容を保存します
- 4. 1 プリントする。を選択し変更後の内容を確認願います

| 92      | 為替手数料登録                     |
|---------|-----------------------------|
| § プリントの | D選択§                        |
|         | <ol> <li>プリン はる。</li> </ol> |
|         | (9) プリン HJまい。               |
|         | ご希望の番号をお選び下さい。              |
|         |                             |
| ヘルプ     |                             |

プリントした内容に変更がある場合は、 再度〔1.~4.〕の作業を行います

5. メインメニューに戻ります

お手数ですが、正本副本それぞれのフロッピーディスクの変更をお願いいたします。

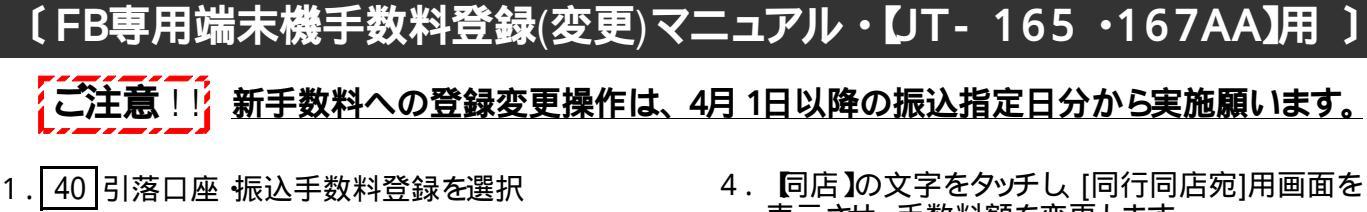

| FB0020 | ファーム ハ'ンキンク' | サービス |     |
|--------|--------------|------|-----|
| 10     | 振込サービス       | 00   | 終 了 |
| 20     | ANSERサービス    | . —  |     |
| 31     | データバックアッフ    | プ    |     |
| 40     | 引落口座 振込手     | 数料登録 |     |
| ご希望の   | )番号をお選び下さ    | 1    |     |
| (HELP) |              |      |     |

2.42 振込手数料登録を選択

| FS4000         | 引落口座・振込手数料 |
|----------------|------------|
| 41             | 引落口座登録     |
| (42)           | 振込手数料登録    |
| ご希望の<br>(****) | る場合をお選び下さい |

3. (ドウギン)の画面を表示し[当行宛] (他行宛] の手数料を変更後、<u>確認]キーを押さず</u>に 4. にお進みください

ドウギンが表示されない場合は下記 [\_\_\_内の手順で画面をお切り替えの上、変更願います

## (画面はEB扱い手数料を登録しているお客様の 入力例です)

| お願い 金額入力後は必ず【次項目】キーを<br>カーソルを 文書)欄まで移動させて                                                                                                    | 明し<br>(下さり)             |
|----------------------------------------------------------------------------------------------------|-------------------------|
| F54200       振込手数料登録         ドゥギン       当行宛       他行宛         振込基準額       電信       文書       電信       文書         0 ~       105       0       420       0         ~       105       0       525       0         ~             ~             ~            ~ |                         |
|                                                                                                    | ,<br>[B]どち: ¦           |
| [1] [銀行選択] [計算方法] され                                                                                                    | が表示 ¦<br>ます !           |
| [銀行](または[銀行選択])を<br>ドウギンの番号を入力後<br>を押すと、表示が変わります                                                                                                    | ミタッチし<br>全タッチし<br>全認】キー |
| FS4202 契約銀行の選択                                                                                                    |                         |
| 手数料を登録する銀行を1~3の番号で<br>選択して下さい 2                                                                                                    |                         |
| コード 銀行名 備考                                                                                                    | 1                       |
| 2:0016)ドウキン         ドウキン           3:0144)ホクリク         ホクリク                                                                                                    | <br> <br> <br>          |
| よろUtれば <u>確認</u> キーを押して下さい<br><sup>(feg)</sup>                                                                                                    |                         |

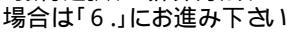

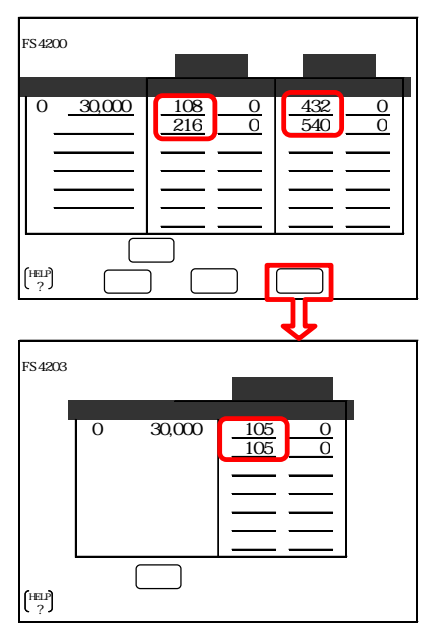

5.入力が完了したら 画面コピー】で印刷後 確認】 キーを押します

|   | 甘淮垢沙姑                                   | 同门问后兆 電信 文書 |
|---|-----------------------------------------|-------------|
| T | 0 ~ 30,000<br>~                         |             |
|   | ~~~~~~~~~~~~~~~~~~~~~~~~~~~~~~~~~~~~~~~ |             |
|   | ~                                       |             |
|   | ~<br>~ 以上                               |             |

 6. 再度[当行 他行宛]の画面が表示されるので、内容が正しければ 画面コピー】で印刷後 確認】 キーを押します

(修正する場合、修正後 確認】オーを押します)

| FS4200 振込手<br>ドウキン          | 数料登録   | 他行宛   |
|-----------------------------|--------|-------|
| 振込基準額                       | 雷信文書   | 雷信文書  |
| 0 ~ <u>30,000</u><br>~<br>~ |        |       |
| 以上                          |        |       |
| よろしければ日                     | 認キーを押し | 「下さい」 |
|                             | 計算     | 同店    |

7. 引落口座 振込手数料 画面に戻りますので、 していたりますを押し、メインメニューに戻ります

お手数ですが、正本・副本それぞれのフロッピーディスクの変更をお願いいたします。

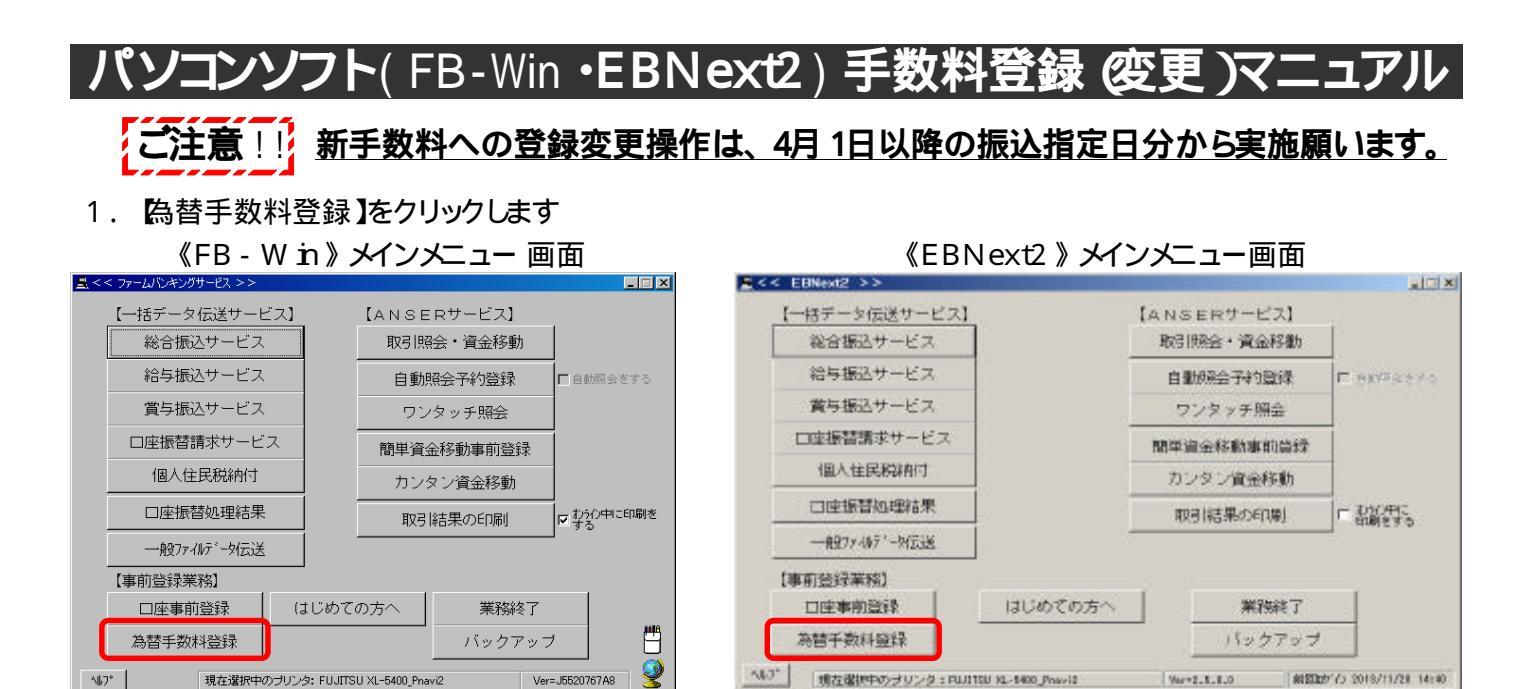

 FB - Wink [A]、EBNext2は [A]・[B]どちらかの画面が表示されるので、銀行コード[0116]が入力 されている画面の手数料額を変更します(画面はEB扱い手数料を登録しているお客様の入力例です) 0116]が表示されない場合は、 確認 ]キーを押し、画面を進めてください

11:36 Panasonic

ご会話のメニューを押して下さい。

USH NUMBER

|                                                                                                    | 1 0 0 4 8 8 9 7 1                                                                                                    | 。」。画面【B】                                                                                                    | 14   15   16   17   11   11   20                                                                                                    |
|----------------------------------------------------------------------------------------------------|----------------------------------------------------------------------------------------------------|----------------------------------------------------------------------------------------------------|----------------------------------------------------------------------------------------------------|
|                                                                                                    | 10173-1-1 0116                                                                                                    |                                                                                                    | ] +#####                                                                                                    |
|                                                                                                    | 計算方法<br>截线支払金額 円                                                                                                    | - <sub>A</sub>                                                                                                    | 一円 「個別                                                                                                    |
|                                                                                                    | 基準の振込金額(当方/先方)<br>(川上) ~ (生満)                                                                                                    | 職信(当方/先方)                                                                                                    | 文書(出方/先方)<br>回版 回行 他行                                                                                                    |
|                                                                                                    | 0~ 30,000                                                                                                    | 105 105 420<br>105 210 525                                                                                                    |                                                                                                    |
|                                                                                                    | 2                                                                                                    |                                                                                                    |                                                                                                    |
| $0 \sim 30,000$ 105 105 420 0 0 0                                                                                                    | 2                                                                                                    |                                                                                                    |                                                                                                    |
|                                                                                                    | ~ ++ HE-m (45/2) (20.487 (46-47))                                                                                                    | (作本)                                                                                                    |                                                                                                    |
|                                                                                                    |                                                                                                    | 回图 同行 地行                                                                                                    | 回古 回行 1157                                                                                                    |
|                                                                                                    | 2                                                                                                    |                                                                                                    |                                                                                                    |
|                                                                                                    | 2                                                                                                    |                                                                                                    |                                                                                                    |
|                                                                                                    | 2                                                                                                    |                                                                                                    |                                                                                                    |
| 全消 入力終了( <u>∞</u> ) 確認( <u>к</u> )                                                                                                    |                                                                                                    |                                                                                                    |                                                                                                    |
| よろしければ「確認」を押して下さい。中止するときば「戻る」を押して下さい。 11:36 11:36                                                                                                    | (A27) 展る<br>まちじらればり解決」を持して下るし、中止すると                                                                                                    | ・計ゴ度を1を押して下さい。                                                                                                    | 人力和71201 M853X.62<br>W000271C2 2010711720 14140                                                                                                    |
| 変更後                                                                                                    |                                                                                                    | 亦再么                                                                                                    |                                                                                                    |
|                                                                                                    |                                                                                                    | 2 2 12                                                                                                    |                                                                                                    |
| ▲ << 為替手鎖料登錄>> X                                                                                                    | 2 << 為發手数料意味>>                                                                                                    |                                                                                                    |                                                                                                    |
| ≾<<為替手鼓料登録>>     X     1 2 3 4 5 6 7 8 8 10 11 12 13 14 15 18 17 18 19 20                                                                                                    | 1 2 1 4 5 1 7                                                                                                    |                                                                                                    | 94   15   16   17   19   19   29                                                                                                    |
| S << 為替手鼓抖登換>> X<br>1 2 3 4 5 6 7 8 9 10 11 12 13 14 15 16 17 18 19 20<br>0 0 0 0 0 0 0 0 0 0 0 0 0 0 0 0 0 0                                                                                                     |                                                                                                    |                                                                                                    | ■<br>■<br>=<br>=<br>=<br>=<br>=<br>=<br>=<br>=<br>二<br>=<br>=<br>=<br>=<br>=<br>=<br>=<br>=<br>=<br>=<br>=<br>=<br>=                                                                                                    |
| 1       2       3       4       5       6       7       8       8       10       11       12       13       14       15       16       17       18       18       20         銀行コート*       [0116]      ]      ]      ]      ]      ]      ]                                                                                                    |                                                                                                    |                                                                                                    | (4   15   14   17   14   14   15  <br>(4   15   14   17   14   14   15  <br>(5   15   14   17   14   15   15   15   15   15   15   15                                                                                                    |
| 1       2       3       4       5       6       7       8       9       10       11       12       13       14       15       16       17       18       19       20         銀行コート*       0116               計算方法       招置       >             最低支払金額       円       円       円       円       円                                                                                                    |                                                                                                    | 文文收           •   •   •   •   •   •   •   •   •   •                                                                                                    |                                                                                                    |
| 1       2       3       4       5       6       7       8       9       10       11       12       13       14       15       16       17       18       19       20         銀行コート*       0116 </th <th>1         2         +         +         5         +         +         7           銀行コー+         第         +         +         5         +         +         7           銀行コー+         第         第         +         +         +         +         +         +         +         +         +         +         +         +         +         +         +         +         +         +         +         +         +         +         +         +         +         +         +         +         +         +         +         +         +         +         +         +         +         +         +         +         +         +         +         +         +         +         +         +         +         +         +         +         +         +         +         +         +         +         +         +         +         +         +         +         +         +         +         +         +         +         +         +         +         +         +         +         +         +         +         +         +         +         +         +         +         <td< th=""><th>久丈妆           •   •   •   •   •   •   •   •   •   •  </th><th></th></td<></th>                                                                                                    | 1         2         +         +         5         +         +         7           銀行コー+         第         +         +         5         +         +         7           銀行コー+         第         第         +         +         +         +         +         +         +         +         +         +         +         +         +         +         +         +         +         +         +         +         +         +         +         +         +         +         +         +         +         +         +         +         +         +         +         +         +         +         +         +         +         +         +         +         +         +         +         +         +         +         +         +         +         +         +         +         +         +         +         +         +         +         +         +         +         +         +         +         +         +         +         +         +         +         +         +         +         +         +         +         +         +         +         +         + <td< th=""><th>久丈妆           •   •   •   •   •   •   •   •   •   •  </th><th></th></td<> | 久丈妆           •   •   •   •   •   •   •   •   •   •                                                                                                    |                                                                                                    |
| 1       2       3       4       5       6       7       8       9       10       11       12       13       14       15       16       17       18       19       20         銀行コート*       0116 <th>1         2         +         +         +         +         +         +         +         +         +         +         +         +         +         +         +         +         +         +         +         +         +         +         +         +         +         +         +         +         +         +         +         +         +         +         +         +         +         +         +         +         +         +         +         +         +         +         +         +         +         +         +         +         +         +         +         +         +         +         +         +         +         +         +         +         +         +         +         +         +         +         +         +         +         +         +         +         +         +         +         +         +         +         +         +         +         +         +         +         +         +         +         +         +         +         +         +         +         +         +         +         +         +         +         +         +</th> <th>文文<br/>、 、 、 、 、 、 、 、 、 、 、 、 、 、 、 、</th> <th>(15) 14 17 14 14 15     (14) 17 14 14 15     (14) 17 14 14 15     (14) 17 14 14 15     (14) 17 14 14 15     (14) 17 14 14     (14) 17 14     (14) 17 14     (14) 17 14     (14) 17 14     (14) 17 14     (14) 17 14     (14) 17 14     (14) 17 14     (14) 17 14     (14) 17 14     (14) 17 14     (14) 17 14     (14) 17 14     (14) 17 14     (14) 17 14     (14) 17 14     (14) 17 14     (14) 17 14     (14) 17 14     (14) 17 14     (14) 17 14     (14) 17 14     (14) 17 14     (14) 17 14     (14) 17 14     (14) 17 14     (14) 17 14     (14) 17 14     (14) 17 14     (14) 17 14     (14) 17 14     (14) 17 14     (14) 17 14     (14) 17 14     (14) 17 14     (14) 17 14     (14) 17 14     (14) 17 14     (14) 17 14     (14) 17 14     (14) 17 14     (14) 17 14     (14) 17 14     (14) 17 14     (14) 17 14     (14) 17 14     (14) 17 14     (14) 17 14     (14) 17 14     (14) 17 14     (14) 17 14     (14) 17 14     (14) 17 14     (14) 17 14     (14) 17 14     (14) 17 14     (14) 17 14     (14) 17 14     (14) 17 14     (14) 17 14     (14) 17 14     (14) 17 14     (14) 17 14     (14) 17 14     (14) 17 14     (14) 17 14     (14) 17 14     (14) 17 14     (14) 17 14     (14) 17 14     (14) 17 14     (14) 17 14     (14) 17 14     (14) 17 14     (14) 17 14     (14) 17 14     (14) 17 14     (14) 17 14     (14) 17 14     (14) 17 14     (14) 17 14     (14) 17 14     (14) 17 14     (14) 17 14     (14) 17 14     (14) 17 14     (14) 17 14     (14) 17 14     (14) 17 14     (14) 17 14     (14) 17 14     (14) 17 14     (14) 17 14     (14) 17 14     (14) 17 14     (14) 17 14     (14) 17 14     (14) 17 14     (14) 17 14     (14) 17 14     (14) 17 14     (14) 17 14     (14) 17 14     (14) 17 14     (14) 17 14     (14) 17 14     (14) 17 14     (14) 17 14     (14) 17 14     (14) 17 14     (14) 17 14     (14) 17 14     (14) 17 14     (14) 17 14     (14) 17 14     (14) 17 14     (14) 17 14     (14) 17 14     (14) 17 14     (14) 17 14     (14) 17 14     (14) 17 14     (14) 17 14     (14) 17 14     (14) 17 14     (14) 17 14     (14) 17 14     (14) 17</th>                                                                                                    | 1         2         +         +         +         +         +         +         +         +         +         +         +         +         +         +         +         +         +         +         +         +         +         +         +         +         +         +         +         +         +         +         +         +         +         +         +         +         +         +         +         +         +         +         +         +         +         +         +         +         +         +         +         +         +         +         +         +         +         +         +         +         +         +         +         +         +         +         +         +         +         +         +         +         +         +         +         +         +         +         +         +         +         +         +         +         +         +         +         +         +         +         +         +         +         +         +         +         +         +         +         +         +         +         +         +         +                                                                        | 文文<br>、 、 、 、 、 、 、 、 、 、 、 、 、 、 、 、                                                                                                     | (15) 14 17 14 14 15     (14) 17 14 14 15     (14) 17 14 14 15     (14) 17 14 14 15     (14) 17 14 14 15     (14) 17 14 14     (14) 17 14     (14) 17 14     (14) 17 14     (14) 17 14     (14) 17 14     (14) 17 14     (14) 17 14     (14) 17 14     (14) 17 14     (14) 17 14     (14) 17 14     (14) 17 14     (14) 17 14     (14) 17 14     (14) 17 14     (14) 17 14     (14) 17 14     (14) 17 14     (14) 17 14     (14) 17 14     (14) 17 14     (14) 17 14     (14) 17 14     (14) 17 14     (14) 17 14     (14) 17 14     (14) 17 14     (14) 17 14     (14) 17 14     (14) 17 14     (14) 17 14     (14) 17 14     (14) 17 14     (14) 17 14     (14) 17 14     (14) 17 14     (14) 17 14     (14) 17 14     (14) 17 14     (14) 17 14     (14) 17 14     (14) 17 14     (14) 17 14     (14) 17 14     (14) 17 14     (14) 17 14     (14) 17 14     (14) 17 14     (14) 17 14     (14) 17 14     (14) 17 14     (14) 17 14     (14) 17 14     (14) 17 14     (14) 17 14     (14) 17 14     (14) 17 14     (14) 17 14     (14) 17 14     (14) 17 14     (14) 17 14     (14) 17 14     (14) 17 14     (14) 17 14     (14) 17 14     (14) 17 14     (14) 17 14     (14) 17 14     (14) 17 14     (14) 17 14     (14) 17 14     (14) 17 14     (14) 17 14     (14) 17 14     (14) 17 14     (14) 17 14     (14) 17 14     (14) 17 14     (14) 17 14     (14) 17 14     (14) 17 14     (14) 17 14     (14) 17 14     (14) 17 14     (14) 17 14     (14) 17 14     (14) 17 14     (14) 17 14     (14) 17 14     (14) 17 14     (14) 17 14     (14) 17 14     (14) 17 14     (14) 17 14     (14) 17 14     (14) 17 14     (14) 17 14     (14) 17 14     (14) 17 14     (14) 17 14     (14) 17 14     (14) 17 14     (14) 17 14     (14) 17 14     (14) 17 14     (14) 17 14     (14) 17 14     (14) 17 14     (14) 17 14     (14) 17 14     (14) 17 14     (14) 17 14     (14) 17 14     (14) 17 14     (14) 17 14     (14) 17 14     (14) 17 14     (14) 17 14     (14) 17 14     (14) 17 14     (14) 17 14     (14) 17 14     (14) 17 14     (14) 17 14     (14) 17 14     (14) 17 14     (14) 17 14     (14) 17 |
| 1       2       3       4       5       6       7       8       9       10       11       12       13       14       15       16       17       18       19       20         銀行コート       印       116                                                                                                    | 1         2         + + + + + + + + + + + + + + + + + + +                                                                                                    | 久文次           +   +   +   +   +   +   +   +   +   +                                                                                                    |                                                                                                    |
| << <a>Add + 技術を持     ×       1     2     3     4     5     6     7     8     9     10     11     12     13     14     15     16     17     18     18     20       銀行コート*     [D116]              計算方法     [Z2]              最低支払金額     円     円     円     円     円     円       基準の振込金額     同店     同行     他行     同店     同行     他行       0 ~ 30,000     108     108     432     0     0     0       30,000 ~         </a>                                                                                                    | 1         2         +   +   +   5   5   7           第一日         第二日         第二日           第二日         第二日         第二日           第二日         第二日         第二日           第二日         第二日         第二日           第二日         第二日         第二日           第二日         第二日         第二日           第二日         1110         第二日           第二日         1110         1110           第二日         1110         1110           第二日         1110         1110           第二日         1110         1110           第二日         1110         1110           第二日         1110         1110           第二日         1110         1110           1110         1110         1110           1110         1110         1110           1110         1110         1110           1110         1110         1110           1110         1110         1110           1110         1110         1110           1110         1110         1110           1110         1110         1110           1110         1110         1110           <                                                                                                    |                                                                                                    |                                                                                                    |
| 1       2       3       4       5       6       7       8       9       10       11       12       13       14       15       18       17       18       18       20         銀行コート*       0116 <th>・         ・         ・         ・         ・         ・         ・         ・         ・         ・         ・         ・         ・         ・         ・         ・         ・         ・         ・         ・         ・         ・         ・         ・         ・         ・         ・         ・         ・         ・         ・         ・         ・         ・         ・         ・         ・         ・         ・         ・         ・         ・         ・         ・         ・         ・         ・         ・         ・         ・         ・         ・         ・         ・         ・         ・         ・         ・         ・         ・         ・         ・         ・         ・         ・         ・         ・         ・         ・         ・         ・         ・         ・         ・         ・         ・         ・         ・         ・         ・         ・         ・         ・         ・         ・         ・         ・         ・         ・         ・         ・         ・         ・         ・         ・         ・         ・         ・         ・         ・         ・         ・         ・         ・         ・         ・         ・</th> <th>久丈妆           *   *   *   *   *   *   *   *   *   *  </th> <th></th>                                                                                                    | ・         ・         ・         ・         ・         ・         ・         ・         ・         ・         ・         ・         ・         ・         ・         ・         ・         ・         ・         ・         ・         ・         ・         ・         ・         ・         ・         ・         ・         ・         ・         ・         ・         ・         ・         ・         ・         ・         ・         ・         ・         ・         ・         ・         ・         ・         ・         ・         ・         ・         ・         ・         ・         ・         ・         ・         ・         ・         ・         ・         ・         ・         ・         ・         ・         ・         ・         ・         ・         ・         ・         ・         ・         ・         ・         ・         ・         ・         ・         ・         ・         ・         ・         ・         ・         ・         ・         ・         ・         ・         ・         ・         ・         ・         ・         ・         ・         ・         ・         ・         ・         ・         ・         ・         ・         ・         ・                                                                        | 久丈妆           *   *   *   *   *   *   *   *   *   *                                                                                                    |                                                                                                    |
| 1       2       8       4       5       6       7       8       9       10       11       12       18       14       15       16       17       18       19       20         銀行コート*       0116 </th <th>1     2     +     +     +     +     +     +     +     +     +     +     +     +     +     +     +     +     +     +     +     +     +     +     +     +     +     +     +     +     +     +     +     +     +     +     +     +     +     +     +     +     +     +     +     +     +     +     +     +     +     +     +     +     +     +     +     +     +     +     +     +     +     +     +     +     +     +     +     +     +     +     +     +     +     +     +     +     +     +     +     +     +     +     +     +     +     +     +     +     +     +     +     +     +     +     +     +     +     +     +     +     +     +     +     +     +     +     +     +     +     +     +     +     +     +     +     +     +     +     +     +     +     +     +     +     +     +     +     +     +     +     +     +     +     +&lt;</th> <th>久丈妆       0     1       1     1       100     100       100     100       100     100       100     100       100     100       100     100       100     100       100     100       100     100       100     100       100     100       100     100       100     100       100     100       100     100       100     100       100     100       100     100       100     100       100     100       100     100       100     100       100     100       100     100       100     100       100     100       100     100       100     100       100     100       100     100       100     100       100     100       100     100       100     100       100     100       100     100       100     100       100     100       100     100</th> <th>(15)14<br/>(15)14<br/>(15)14</th> | 1     2     +     +     +     +     +     +     +     +     +     +     +     +     +     +     +     +     +     +     +     +     +     +     +     +     +     +     +     +     +     +     +     +     +     +     +     +     +     +     +     +     +     +     +     +     +     +     +     +     +     +     +     +     +     +     +     +     +     +     +     +     +     +     +     +     +     +     +     +     +     +     +     +     +     +     +     +     +     +     +     +     +     +     +     +     +     +     +     +     +     +     +     +     +     +     +     +     +     +     +     +     +     +     +     +     +     +     +     +     +     +     +     +     +     +     +     +     +     +     +     +     +     +     +     +     +     +     +     +     +     +     +     +     +     +<                                                                                                    | 久丈妆       0     1       1     1       100     100       100     100       100     100       100     100       100     100       100     100       100     100       100     100       100     100       100     100       100     100       100     100       100     100       100     100       100     100       100     100       100     100       100     100       100     100       100     100       100     100       100     100       100     100       100     100       100     100       100     100       100     100       100     100       100     100       100     100       100     100       100     100       100     100       100     100       100     100       100     100       100     100       100     100       100     100 | (15)14<br>(15)14<br>(15)14                                                                                                    |
| 1       2       8       4       5       6       7       8       9       10       11       12       18       14       15       16       17       18       18       20         銀行コート'       0116 </th <th>1     2     + + + + 5 + + 7       第十二十     第十一十 + 5 + 7       第十二十     第十一十 - 5 + 7       第十二十     第十一十 - 5 + 7       第十二十     第十一十 - 5 + 7       第二十     第二十 - 5 + 7       第二十     第二十 - 5 + 7       第二十<th>久丈妆       + + + + + + + + + + + + + + + + + + +</th><th></th></th>                                                                                                    | 1     2     + + + + 5 + + 7       第十二十     第十一十 + 5 + 7       第十二十     第十一十 - 5 + 7       第十二十     第十一十 - 5 + 7       第十二十     第十一十 - 5 + 7       第二十     第二十 - 5 + 7       第二十     第二十 - 5 + 7       第二十 <th>久丈妆       + + + + + + + + + + + + + + + + + + +</th> <th></th>                                                                                                    | 久丈妆       + + + + + + + + + + + + + + + + + + +                                                                                                    |                                                                                                    |
| 1       2       8       4       5       6       7       8       9       10       11       12       18       14       15       16       17       18       18       20         銀行コート*       10116 </th <th>1     2     + + + + + + + + + + + + + + + + + + +</th> <th>久文次       +   +   +   +   +   +   +   +   +   +  </th> <th>(1) (1) (1) (1) (1) (1) (1) (1) (1)</th>                                                                                                    | 1     2     + + + + + + + + + + + + + + + + + + +                                                                                                    | 久文次       +   +   +   +   +   +   +   +   +   +                                                                                                    | (1) (1) (1) (1) (1) (1) (1) (1) (1)                                                                                                    |
| 上< <abd #="" bit="" hold<="" th="">     Y     Y       1     2     9     4     5     6     7     8     9     10     11     12     13     14     15     16     17     18     18     20       銀行コート*     [0116]               計算方法     [22]              基準の振込金額     円     円     円     円     円          基準の振込金額     [108]     108     432     0     0     0     0       30,000 ~     30,000     108     432     0     0     0       108     216     540     0     0     0       ~            1108     216     540     0     0     0       ~                                   </abd>                                                                                                    | ・     ・     ・     ・     ・     ・     ・     ・     ・     ・     ・     ・     ・     ・     ・     ・     ・     ・     ・     ・     ・     ・     ・     ・     ・     ・     ・     ・     ・     ・     ・     ・     ・     ・     ・     ・     ・     ・     ・     ・     ・     ・     ・     ・     ・     ・     ・     ・     ・     ・     ・     ・     ・     ・     ・     ・     ・     ・     ・     ・     ・     ・     ・     ・     ・     ・     ・     ・     ・     ・     ・     ・     ・     ・     ・     ・     ・     ・     ・     ・     ・     ・     ・     ・     ・     ・     ・     ・     ・     ・     ・     ・     ・     ・     ・     ・     ・     ・     ・     ・     ・     ・     ・     ・     ・     ・     ・     ・     ・     ・     ・     ・     ・     ・     ・     ・     ・     ・     ・     ・     ・     ・     ・     ・     ・     ・     ・     ・     ・     ・     ・     ・     ・     ・     ・     ・<                                                                                                    | 久文妆       +   +   +   +   +   +   +   +   +   +                                                                                                    | (15) 11 17 19 19 19 19<br>(15) 11 17 19 19 19 19<br>(15) 19 19 19 19 19<br>(15) 19 19 19 19<br>(15) 19 19 19<br>(15) 19 19<br>(15) 19 19<br>(15) 19                                                                                                    |

3. 【入力終了】をクリックし、変更内容をプリントします

X

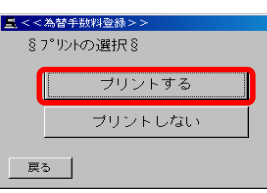

- プリントした内容に変更がある場合は、再度 〔1.~3.〕の作業を行います
- 4. メインメニューに戻ります

ご希望のメニューを押して下さい。